## **Register For The MHP Patient Portal**

Follow these 4 easy steps to register at home.

If you are having issues registering for the patient portal please give us a call at (720) 597 - 4779

| Image: Constraint of the constraint of the constraint o | Hello there.         Brains management of the shot shot shot shot shot shot shot shot                                                                                                    |
|----------------------------------------------------------------------------------------------------|----------------------------------------------------------------------------------------------------|
| Step 1                                                                                                    | Step 2                                                                                                    |
| Go to our Patient Portal.<br>Click <b>Create an Account</b> to create a new<br>account.                                                                                                    | Confirm your <b>email</b> and <b>date of</b><br><b>birth.</b> We will send you an email<br>confirmation for verification.                                                                                                    |
| Create your account   Ure verving your information tensor.   • "origan area mereine"   Carpit area mereine   Carpit area mereine   Carpit area mereine   Carpit area mereine                                                                                                    | Create your on our particulation     Create your on our particulation     Create your on our particulation |
| Step 3                                                                                                    | Step 4                                                                                                    |
| Enter your <b>demographic information</b> and<br>consents to receive calls and texts. You will<br>also be <b>texted a confirmation code</b> that<br>you will need to enter.                                                                                                    | Create your new <b>password.</b><br>Your password must be 8-20 characters and<br>include one upper and one lowercase letter<br>and one number or symbol.                                                                                                    |
|                                                                                                    |                                                                                                    |

MILE HIGH PSYCHIATRY